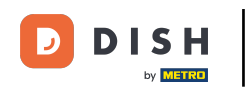

i

Vitajte na hlavnom paneli rezervácie DISH . V tomto návode vám ukážeme, ako si zmeniť heslo.

| Reservations                                           | Have a walk-in custome<br>reservation book! | r? Received a reservation requ |                             |                              |          |            |                |               |            |  |
|--------------------------------------------------------|---------------------------------------------|--------------------------------|-----------------------------|------------------------------|----------|------------|----------------|---------------|------------|--|
|                                                        |                                             |                                | uest over phone / email? Do | on't forget to add it to you | r (      | WALK-IN    |                | DD RESERV     | ATION      |  |
| 🛏 Table plan                                           |                                             |                                |                             |                              |          |            |                |               |            |  |
| <b>۳۱</b> Menu                                         | <                                           | 'hu, 19 Oct - Thu, 19 Oct      |                             | All services                 |          |            |                |               | ~          |  |
| 🚢 Guests                                               | There is <b>1</b> active limit co           | onfigured for the selected tim | e period                    |                              |          |            |                | Show          | more 🗸     |  |
| Seedback                                               |                                             |                                |                             |                              |          |            |                |               |            |  |
| 🗠 Reports                                              | All                                         |                                |                             | ⊖ Cancelled                  |          | 0          | <b>&amp;</b> 0 | <b>H</b> 0/37 | ,          |  |
| 🏟 Settings 👻                                           |                                             |                                |                             |                              |          |            |                |               |            |  |
|                                                        |                                             |                                | No reservatio               | ns available                 |          |            |                |               |            |  |
| Too many guests in house?<br>Pause online reservations | Print                                       | ns GmbH. All rights reserved.  |                             |                              | FAO   Te | rms of use | Imprint        | Data privacy  | Privacy Se |  |

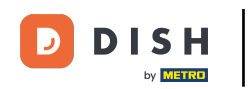

## Najprv prejdite na Nastavenia v ponuke vľavo.

| <b>DISH</b> RESERVATION                                |                                          |                                |                            |                                | <b>≜</b> ● Test   | Bistro Trainii | ng 🖸   🍀            | ~ 🕞          |
|--------------------------------------------------------|------------------------------------------|--------------------------------|----------------------------|--------------------------------|-------------------|----------------|---------------------|--------------|
| Reservations                                           | Have a walk-in custome reservation book! | r? Received a reservation req  | uest over phone / email? E | Don't forget to add it to your |                   |                | DD RESERVATION      |              |
| 🎮 Table plan                                           |                                          |                                |                            |                                |                   |                |                     |              |
| 🎢 Menu                                                 | (<)                                      | Гhu, 19 Oct - Thu, 19 Oct      |                            | All services                   |                   |                | ~                   |              |
| 📇 Guests                                               | There is <b>1</b> active limit co        | onfigured for the selected tim | ne period                  |                                |                   |                | Show more           | ~            |
| Seedback                                               |                                          |                                |                            |                                |                   |                |                     |              |
| 🗠 Reports                                              | All                                      |                                |                            |                                |                   | 0 📇 0          | <b>H</b> 0/37       |              |
| 💠 Settings 👻                                           |                                          |                                |                            |                                |                   |                |                     |              |
| 𝔗 Integrations                                         |                                          |                                | No reservation             | ons available                  |                   |                |                     |              |
|                                                        | Print                                    |                                |                            |                                |                   |                |                     | 2            |
| Too many guests in house?<br>Pause online reservations | Designed by DISH Digital Solutio         | ns GmbH. All rights reserved.  |                            | F/                             | AQ   Terms of use | e   Imprint    | Data privacy   Priv | acy Settings |

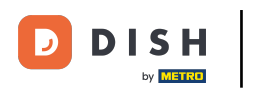

## A potom vyberte Účet .

| <b>DISH</b> RESERVATION                   |                                         |                                |                             |                                | <b>*</b> * | Test Bist | ro Trainin  | g 🖸   🗧       | 4<br>7<br>7<br>7<br>7<br>7 |        |
|-------------------------------------------|-----------------------------------------|--------------------------------|-----------------------------|--------------------------------|------------|-----------|-------------|---------------|----------------------------|--------|
| Reservations                              | Have a walk-in custom reservation book! | er? Received a reservation red | quest over phone / email? [ | Don't forget to add it to your |            | WALK-IN   |             | D RESERVAT    |                            |        |
| 🛏 Table plan                              |                                         | Thu 19 Oct - Thu 19 Oct        |                             | All services                   |            |           |             |               | ~                          |        |
| 🎢 Menu                                    |                                         |                                |                             | Andervices                     |            |           |             |               |                            |        |
| 🛎 Guests                                  | There is <b>1</b> active limit o        | onfigured for the selected tir | ne period                   |                                |            |           |             | Show r        | nore 🗸                     |        |
| Feedback                                  |                                         |                                |                             |                                |            |           |             |               |                            |        |
| 🗠 Reports                                 | All                                     | ⊖ Completed                    |                             | ⊖ Cancelled                    |            | 0 🔄       | <b>**</b> 0 | <b>F</b> 0/37 |                            |        |
| 🗢 Settings 👻                              |                                         |                                |                             |                                |            |           |             |               |                            |        |
| () Hours                                  |                                         |                                |                             |                                |            |           |             |               |                            |        |
| Reservations                              |                                         |                                |                             |                                |            |           |             |               |                            |        |
| 🛱 Tables/Seats                            |                                         |                                | 0                           |                                |            |           |             |               |                            |        |
| Reservation limits                        |                                         |                                |                             | U                              |            |           |             |               |                            |        |
| <b>%</b> Offers                           |                                         |                                |                             |                                |            |           |             |               |                            |        |
| ♠ Notifications                           |                                         |                                | No reservati                | ons available                  |            |           |             |               |                            |        |
| 😭 Account                                 |                                         |                                |                             |                                |            |           |             |               |                            |        |
| ${ {oldsymbol { 	heta } } }$ Integrations | Print                                   |                                |                             |                                |            |           |             |               | 6                          |        |
| Too many guests in house?                 | Designed by DISH Digital Soluti         | ons GmbH. All rights reserved. |                             | F                              | AQ   Term  | s of use  | Imprint     | Data privacy  | Privacy Se                 | ttings |

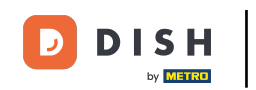

• Teraz sa nachádzate v prehľade vašej prevádzky a kontaktných údajov. Kliknutím na Moje údaje získate prístup k svojim osobným údajom.

| <b>DISH</b> RESERVATION  |                                                    |               |                       |                       | <b>*</b> °      | Test Bistro Training | g 🖸          | <u><u></u><br/>∦⊧                                    </u> |  |
|--------------------------|----------------------------------------------------|---------------|-----------------------|-----------------------|-----------------|----------------------|--------------|-----------------------------------------------------------|--|
| E Reservations           | My Establishment                                   |               |                       | My Data               |                 |                      |              |                                                           |  |
| 🎮 Table plan             | Establishment details                              |               |                       | Contact               |                 |                      |              |                                                           |  |
| 🎢 Menu                   | Establishment name Test Bistro Training            |               |                       | Phone (+49) •         | 9876543210      |                      |              |                                                           |  |
| 🛎 Guests                 | Street                                             |               |                       | Email                 |                 |                      |              |                                                           |  |
| 😉 Feedback               | Training Street 007                                |               |                       | training@dish.digital |                 |                      |              |                                                           |  |
| 🗠 Reports                | Additional Country                                 |               |                       | Website               |                 |                      |              |                                                           |  |
| 💠 Settings 👻             | Postal code                                        | City          | connony               | Contact language      | claiming balloa |                      |              |                                                           |  |
| () Hours                 | 10000                                              | Berlin        |                       | Deutsch               |                 |                      |              | •                                                         |  |
| Reservations             | Time zone                                          |               |                       |                       |                 |                      |              |                                                           |  |
| 🛱 Tables/Seats           | All dates of the reservation system will be        | e displayed a | ccording to this time |                       |                 |                      |              |                                                           |  |
| 🛱 Reservation limits     | Europe/Berlin                                      | restaurant ac | adress automatically. |                       |                 |                      |              |                                                           |  |
| % Offers                 | Luiope/Benni                                       |               |                       |                       |                 |                      |              |                                                           |  |
| ♀ Notifications          | Current time in this tir                           | me zone: 🕓 🛛  | 4:15 PM               |                       |                 |                      |              |                                                           |  |
| Account                  |                                                    |               |                       |                       |                 |                      | s            | AVE                                                       |  |
| Integrations             |                                                    |               |                       |                       |                 |                      |              |                                                           |  |
| oo many guests in house? | Designed by DISH Digital Solutions GmbH. All right | ts reserved.  |                       |                       | FAQ   Terr      | ms of use   Imprint  | Data privacy | Privacy Settings                                          |  |

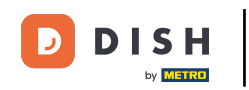

## Ak chcete zmeniť svoje heslo, kliknite na hypertextový odkaz tu .

| <b>DISH</b> RESERVATION                    |                                                               | 🌲 Test Bistro Training 🕤   퀵본 🗸 🚱                                                                                                    |
|--------------------------------------------|---------------------------------------------------------------|----------------------------------------------------------------------------------------------------|
| Reservations                               | My Establishment                                              | <b>O</b> My Data                                                                                                    |
| 🎮 Table plan                               | Personal information                                          | Export data                                                                                                    |
| 🍴 Menu                                     | Salutation *                                                  | You have the right to receive your data in a structured, commonly used and machine-readable format in order to transmit it to another controller. |
| 🐣 Guests                                   | First name *                                                  | 🛓 Export data                                                                                                    |
| Feedback                                   | Test Max                                                      | Delete account                                                                                                    |
| 🗠 Reports                                  | Last name *                                                   | To delete your DISH Reservation account, please log into DISH                                                                                     |
| 💠 Settings 👻                               | Login e-mail                                                  |                                                                                                    |
| () Hours                                   | training@hd.digital                                           |                                                                                                    |
| ♂ Reservations A Tables/Seats              | SAVE                                                          |                                                                                                    |
| 🛱 Reservation limits                       | Change password                                               |                                                                                                    |
| % Offers                                   | To reset your password, clic <mark>t here.</mark>             |                                                                                                    |
| ♀ Notifications                            |                                                               |                                                                                                    |
| Account                                    |                                                               |                                                                                                    |
| ${ {oldsymbol {\mathscr O}}}$ Integrations |                                                               |                                                                                                    |
| oo many guests in house?                   | Designed by DISH Digital Solutions GmbH. All rights reserved. | FAQ   Terms of use   Imprint   Data privacy   Privacy Settings                                                                                    |

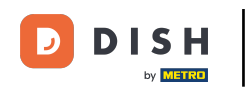

1 Otvorí sa nové okno, kde si môžete zmeniť heslo.

|                          | English 👻 |
|--------------------------|-----------|
| Change Password          |           |
| ٢                        |           |
| Password                 |           |
| New Password             |           |
| Confirmation             |           |
| Back to application Save |           |
|                          |           |
|                          |           |
|                          |           |

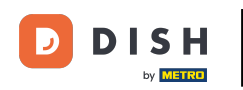

## Musíte zadať svoje aktuálne heslo, svoje nové heslo a na potvrdenie znova svoje nové heslo.

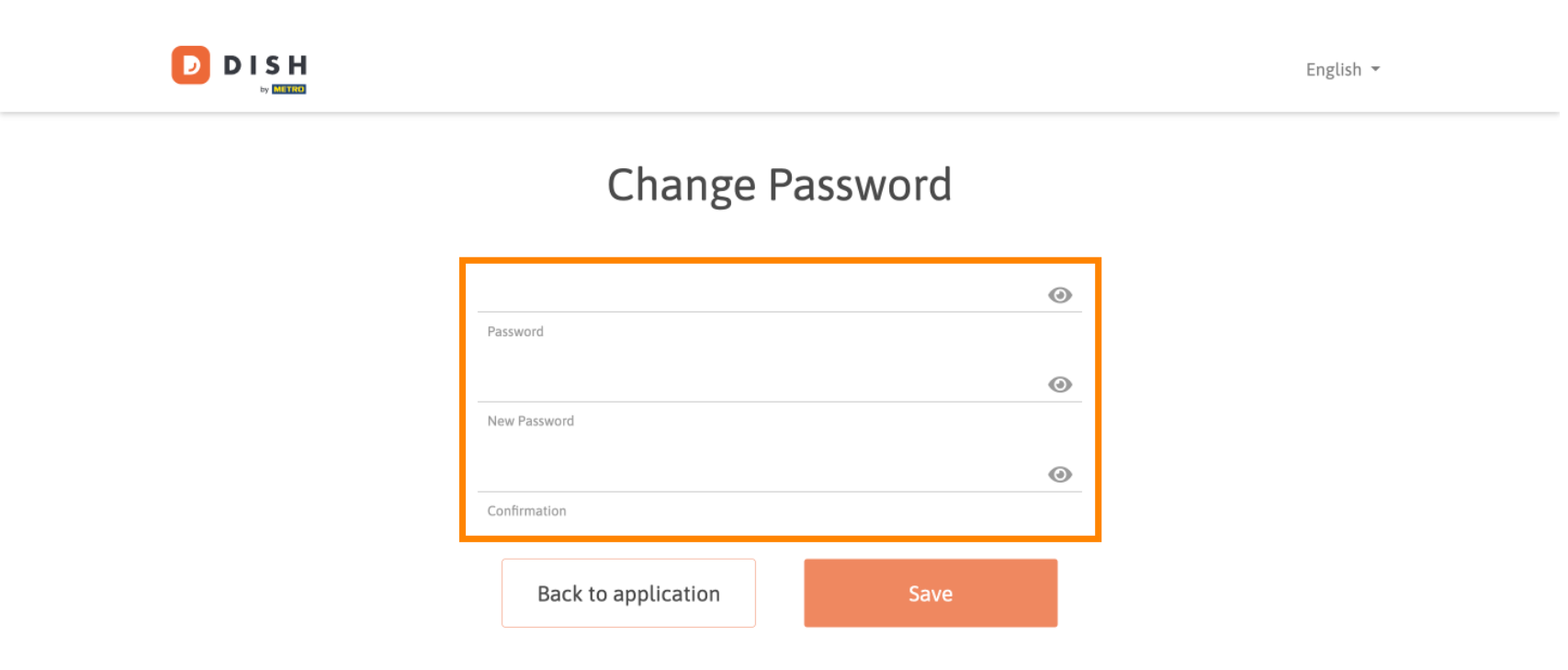

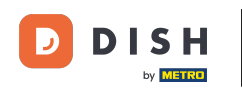

Ak chcete potom použiť nové heslo, kliknite na tlačidlo Uložiť.

Confirmation

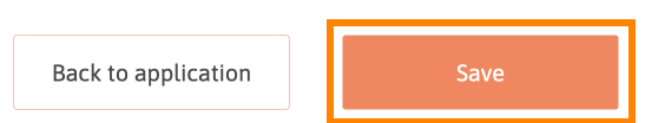

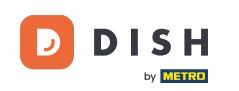

To je všetko. Dokončili ste návod a teraz viete, ako zmeniť heslo.

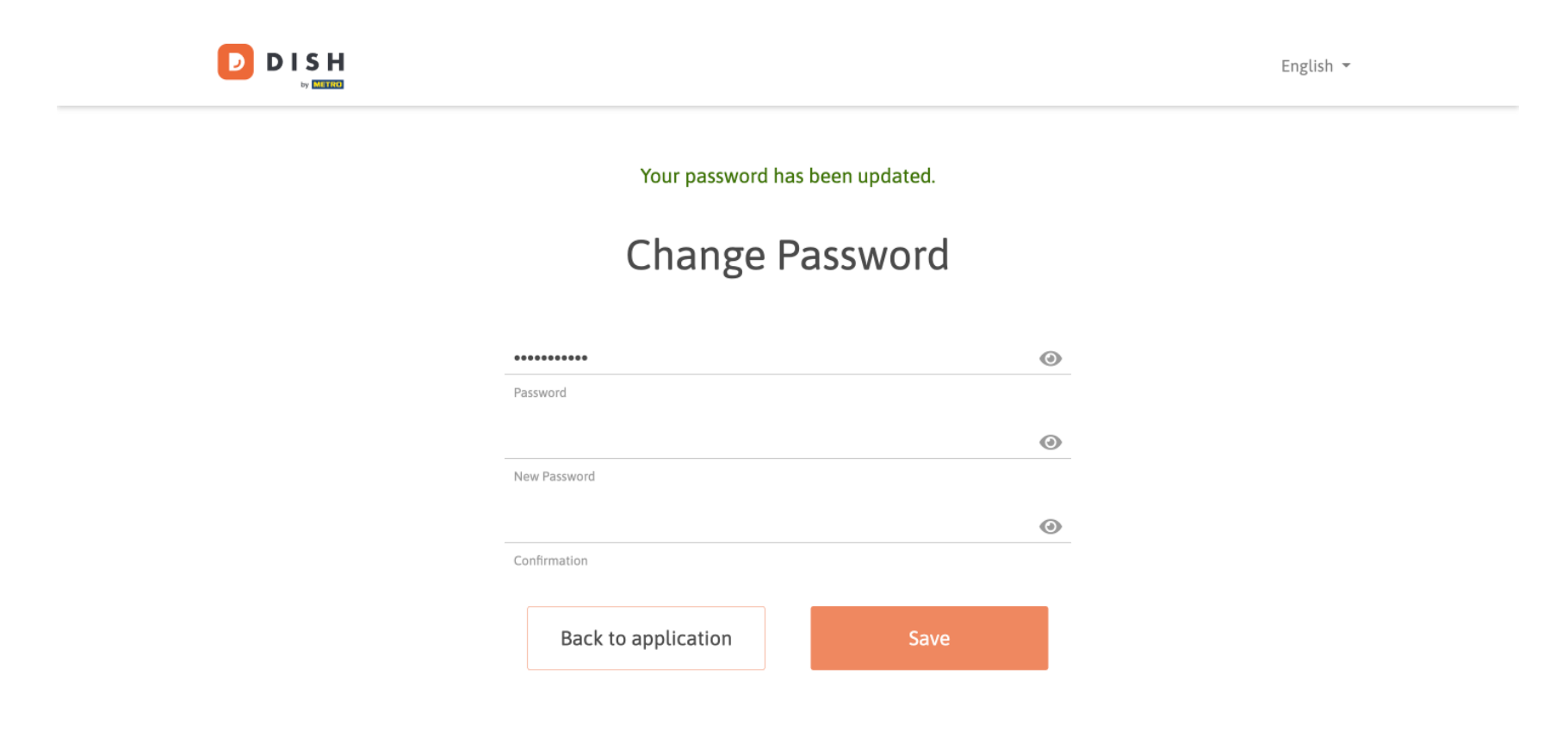

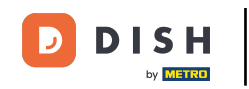

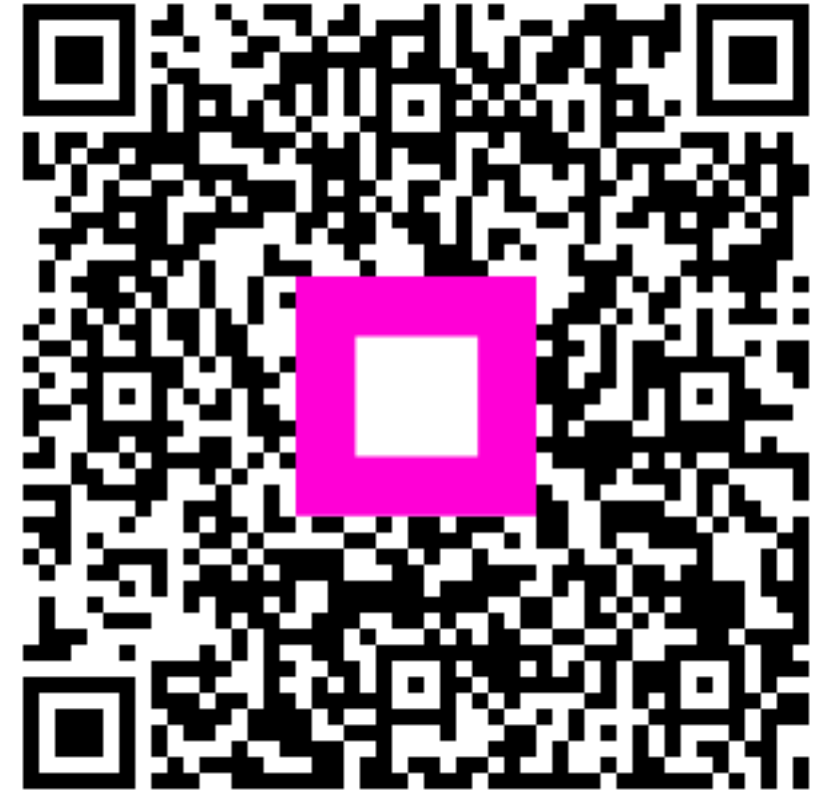

Skenovaním prejdite do interaktívneho prehrávača